هيئة الزكاة والضريبة والجمارك Zakat,Tax and Customs Authority

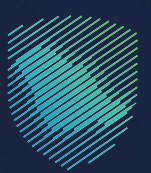

## دليل المستخدم **لآلية تعديل بيانات التسجيل**

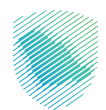

يوضـح هــذا الدليــل آليــة إجـراء تعديـلات علـى بيانـات التسـجيل فـي البوابـة الإلكترونيـة، بمـا في ذلك بيانـات المسـاهمين للشـركات والبيانـات الماليــة، وفي حال تعديل البيانات لدى وزارة التجارة سيتم التعديل استباقيًا على موقع الهيئة

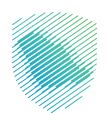

## خطوات الاستفادة من الخدمة

- 1. الدخول إلى موقع هيئة الزكاة والضريبة والجمارك الإلكتروني: https://zatca.gov.sa/
  - الضغط على «الخدمات الإلكترونية» من أعلى الصفحة.

| تسجیل اندخول *⊈ تسجیل جدید English تسجیل اندخول *<br>ﷺ تسجیل اندخول *                                                                                                    | Q 🗱 🛛                                          | مينة الزخاة والضربية والجمارك<br>Zakat, Tax and Customs Authority |
|----------------------------------------------------------------------------------------------------|------------------------------------------------|-------------------------------------------------------------------|
| التواصل الإعلامي - مركز المعزفة - اتصل بنا                                                                                                    | لفوترة الإلكترونية التعريفة الجمركية المتكاملة | تطبيق عن المبنة • الددمات الإنكترونية • المُدّمة واللوندج • ال    |
| cifaca the face and face and f |                                                | مصدرعتي معامرد العتيرية<br>اطلّع على الدليل المبسط                |
|                                                                                                    |                                                | لإيقاف الرقم المميز                                               |
| ،<br>الدليل الإرشادي الميسط<br>لإيقاف الرقام المميز                                                                                                    |                                                | اضغط هنــا                                                        |
|                                                                                                    |                                                |                                                                   |
|                                                                                                    |                                                | الخدمات الإلكترونية                                               |
|                                                                                                    |                                                | الأكثر إستخداماً                                                  |
| ( A - )                                                                                                    | E9                                             | الخدمات الزخوية<br>الخدمات الجمرخية                               |

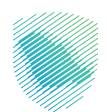

3. اختيار خدمة «تعديل بيانات التسجيل» من خلال الدخول للخدمة.

| واصل الإعلامي ~ مركز المعرفة ~ اتصل بنا | ۸ الفوترة الإلكترونية التعريفة الجمركية المتكاملة الت<br>الفوترة الإلكترونية | الخدمات الإلكترونية ~ الأنظمة واللوائح ~ | والجمارك ع <b>ن الهيئة ~ ۱</b><br>Zakat, Tay | میلة الزكاة والضریبة و<br>and Customs Authority |
|-----------------------------------------|------------------------------------------------------------------------------|------------------------------------------|----------------------------------------------|-------------------------------------------------|
| ≈⊕★                                     |                                                                              | جمرخية                                   | > الخدمات الزكوية والضريبية والد             | الرئيسية < الخدمات الإلكترونية                  |
| استىع (اله 🔳                            |                                                                              |                                          |                                              |                                                 |
|                                         | يسية للبوابة                                                                 | الخدمات الرئب                            |                                              |                                                 |
| کار<br>الأكثر إستخداماً                 |                                                                              | الخدمات الجمركية                         | الخدمات الزكوية                              |                                                 |
|                                         | ېف تتعامل معه                                                                | النشاط الذي سو                           |                                              |                                                 |
| أخرص (5) الكل (21)                      | خدمات التحقق (3) تبادل المعلومات (3)                                         | تعديل / إلغاء التسجيل (4)                | التسجيل (1)                                  | الاكثر استخدام (5)                              |
|                                         |                                                                              |                                          |                                              |                                                 |
|                                         | المتاحة                                                                      | الخدمات                                  |                                              |                                                 |
| Q                                       |                                                                              | دمات                                     | البحث فى الخر                                | \$ تر تيب حسب                                   |
|                                         |                                                                              |                                          | -                                            |                                                 |
|                                         |                                                                              |                                          |                                              |                                                 |
|                                         |                                                                              |                                          |                                              |                                                 |
|                                         |                                                                              |                                          |                                              |                                                 |
|                                         |                                                                              |                                          | لتسجيل                                       | تعدیل بیانات ا                                  |

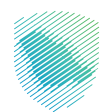

| تىجىل الدخول<br>مرحا با خەن تەرىتە مىياة الرخاە والمرىيە والجمارك الرفمية الجديدة<br>م الرفم المميز او لىرىد الإلكترو<br>م الرفم المميز او لىرىد الإلكترو<br>ما حديدا به ما ملكت تكثير رفم لدول<br>ما حديدا به ما ملك ملكتر الما للمي<br>ما ملكت بالال ملكان المالكان المالكان المالكان المالكان<br>ما ملكت بالال<br>ما مالك مالكان المالكان المالكان ا | <section-header><image/><image/><image/><image/><image/><image/><image/><image/><image/><image/><image/><image/><image/><image/><image/><image/><image/><image/><text></text></section-header> |
|----------------------------------------------------------------------------------------------------|----------------------------------------------------------------------------------------------------|
|----------------------------------------------------------------------------------------------------|----------------------------------------------------------------------------------------------------|

4. تسجيل الدخول بالرقم المميز أو البريد الإلكتروني، أو نفاذ ثم إدخال كلمة المرور.

قم بإدخال رمز التحقق المرسل من خلال الرسائل النصية على الجوال.

| cdynaylig dugablig 663 i dluga<br>Eani, Yaw wel coatensi Kantuniny                                                                                                    |   |
|----------------------------------------------------------------------------------------------------|---|
| ج ہجوع رمز التحقق رمز التحقق رمز التحقق رمز التحقق رمز التحقي رمز التحقي رمز التحقي مواد الحوال 125/2000/2000 مواد الحوال 125/2000 مواد الحوال 125/2000< |   |
| الدلتزامات<br>لا تفوت أن إلتزام مع تقويم الالتزامات الجديد<br>• • • •                                                                                                    | - |

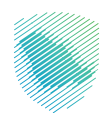

|                                                                                                    |                        |        | נהן מעבניתה           |
|----------------------------------------------------------------------------------------------------|------------------------|--------|-----------------------|
| :                                                                                                    | الوصول السريع          | <      | الفواتير الغير مدفوعة |
| ۵<br>۲۰۰۲ دیده فوض                                                                                                    | 🛆<br>حالة الرقم المميز |        | 3 مجموع               |
| <ul> <li>الحكم المحكم المحكم<br/>محكم المحكم المحكم المحكم المحكم المحكم المحكم المحكم المحكم المحكم المحكم المحكم المحكم المحكم المحكم المحكم المحكم المحكم المحكم المحكم المحكم المحكم المحكم المحكم المحكم المحكم المحكم المحكم المحكم المحكم المحكم المحكم المحكم المحكم المحكم المحكم المحكم المحكم المحكم المحكم المحكم المحكم المحكم<br/>ومحكم المحكم المحكم المحكم المحكم المحكم المحكم المحكم المحكم المحكم المحكم المحكم المحكم المحكم المحكم المحكم المحكم المحكم المحكم المحكم المحكم المحكم المحكم المحكم المحكم المحكم المحكم المحكم المحكم المحكم المحكم المحكم المحكم المح</li></ul> | رت)<br>إلغاء التسجيل   | 2<br>2 | <b>1</b>              |
| 1                                                                                                    |                        |        | آذر العمايات          |

5. الضغط على «**إدارة الزكاة والضرائب**» من أعلى القائمة.

6. اختيار «**خدمات الزكاة وضريبة الدخل**».

| حلات التعليمية                                       | فواتير الغير مدفوعة استرداد المدفوعات خطة تقسيط الإعتراضات والمراجعات ال                                                                                                    | لوحة البيانات النئزامات إ <b>دارة الزكاة والضرائب</b> الإقرارات كشف الحساب ال |
|------------------------------------------------------|----------------------------------------------------------------------------------------------------|-------------------------------------------------------------------------------|
|                                                      | إدارة الزكاة والضرائب                                                                                                    |                                                                               |
|                                                      |                                                                                                    |                                                                               |
| لي المحافة<br>خدمات خربية القيمة المضافة             | خدمات الزكاة وضريبة الدخل                                                                                                    |                                                                               |
| ين<br>الأشخاص المؤهلين لاسترداد دريية القيمة المضافة | لي السلم المراجع المراجع ميلية المراجع المراجع المراجع المراجع المراجع المراجع المراجع المراجع المراجع المراجع المراجع المراجع المراجع المراجع المراجع المراجع المراجع المراجع المراجع المراجع المراجع المراجع المراجع المراجع المراجع المراجع المراجع المراجع المراجع المراجع ميلي ميلية المراجع المراجع ميلي ميلي ميلي ميلي ميلي ميلي ميلي ميل | 1                                                                             |
|                                                      | خدمات أخرص                                                                                                    |                                                                               |
| الم المقود المقود                                    | خدمة فوض 💫                                                                                                    |                                                                               |
| الإحلاع على تفاحيل الشهادة                           | 🔌 طلب تسوية                                                                                                    |                                                                               |
|                                                      |                                                                                                    |                                                                               |
|                                                      |                                                                                                    |                                                                               |
|                                                      |                                                                                                    |                                                                               |

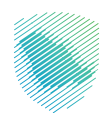

7. قم باختیار ( تحدیث / إیقاف التسجیل ).

|                                        | زحلات التعليمية | الإعتراضات والمراجعات ال | استرداد المدفوعات خطة تقسيط    | لفواتير الغير مدفوعة | كشف الحساب | <b>خرائب</b> الإقرارات | إدارة الزكاة وال | الالتزامات | لوحة البيانات |
|----------------------------------------|-----------------|--------------------------|--------------------------------|----------------------|------------|------------------------|------------------|------------|---------------|
|                                        |                 |                          | ثب > خدمات الزكاة وضريبة الدخل | إدارة الزكاة والضرا  |            |                        |                  |            |               |
|                                        |                 |                          | زكاة وضريبة الدخل              | < رجوع<br>خدمات الز  |            |                        |                  |            |               |
| للب تخفيض الدفعات المعجلة لضريبة الدخل |                 | <                        | تحديث / إيقاف التسجيل          | A                    |            |                        |                  |            |               |
| خلب الأفراج عن عقد                     | •               |                          | طلب الحصول على شهادة           | A                    |            |                        |                  |            |               |
|                                        |                 |                          |                                |                      |            |                        |                  |            |               |
|                                        |                 |                          |                                |                      |            |                        |                  |            |               |
|                                        |                 |                          |                                |                      |            |                        |                  |            |               |
|                                        |                 |                          |                                |                      |            |                        |                  |            |               |

8. قم باختيار ( عرض / تعديل التفاصيل ).

|   |                    | الات التعليمية | الإعتراضات والمراجعات الر، | خطة تقسيط        | استرداد المدفوعات     | الفواتير الغير مدفوعة | كشف الحساب | الإقرارات | إدارة الزكاة والضرائب | الللتزامات | لوحة البيانات |
|---|--------------------|----------------|----------------------------|------------------|-----------------------|-----------------------|------------|-----------|-----------------------|------------|---------------|
|   |                    | قاف التسجيل    | وضريبة الدخل > تحديث / إي  | ب 🔸 خدمات الزکاۃ | إدارة الزكاة والضرائد |                       |            |           |                       |            |               |
|   |                    |                |                            |                  | 🖌 رجوع                |                       |            |           |                       |            |               |
|   |                    |                | جيل                        | بقاف التس        | تحديث / إ             |                       |            |           |                       |            |               |
| < | إيقاف الرقم المميز | <u>ه</u>       | بل >                       | ى / تعديل التفاص | ્ર્લ્                 |                       |            |           |                       |            |               |
|   |                    |                |                            |                  |                       |                       |            |           |                       |            |               |

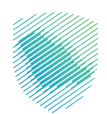

## 9. قم باختيار تعديل على قائمة البيانات المراد تعديلها.

|         | ات الرحلات التعليمية                   | استرداد المدفوعات خطة تقسيط الإعتراضات والمراجع                   | شف الحساب الفواتير الغير مدفوعة | ة الزكاة والضرائب الإقرارات كل | لوحة البيانات الالتزامات <b>إدار</b> |
|---------|----------------------------------------|-------------------------------------------------------------------|---------------------------------|--------------------------------|--------------------------------------|
|         | <br>قاف التسجيل > عرض / تعديل التفاصيل | إدارة الضرائب > خدمات الزكاة وضريبة الدخل > تحديث / إي            |                                 |                                |                                      |
|         |                                        | < نجوع                                                            |                                 |                                |                                      |
|         |                                        | عرض / تعدیل التفاصیل<br>راجع المعاومات أدناه                      |                                 |                                |                                      |
|         |                                        |                                                                   |                                 |                                |                                      |
| تعديل 🔿 |                                        | المكلف المكلف                                                     |                                 |                                |                                      |
|         | حالة الإقامة                           | فرع الهيئة الرئيسي                                                |                                 |                                |                                      |
|         | رقم الهوية                             | نوع الووية                                                        |                                 |                                |                                      |
|         | التسم التول                            | تاريخ الميلاد                                                     |                                 |                                |                                      |
|         | رقم جواز السفر                         | اسم العائلة                                                       |                                 |                                |                                      |
|         | تاريخ الإصدار                          | بلد الإصدار                                                       |                                 |                                |                                      |
|         |                                        | تاريخ الإنتهاء                                                    |                                 |                                |                                      |
|         |                                        | نوع الكيان القانونى                                               |                                 |                                |                                      |
|         |                                        |                                                                   |                                 |                                |                                      |
| تعديل 🚫 |                                        | فروع المنشأة                                                      |                                 |                                |                                      |
|         |                                        |                                                                   |                                 |                                |                                      |
|         |                                        |                                                                   |                                 |                                |                                      |
| تعديل ⊘ |                                        | التفاصيل المالية 🏨                                                |                                 |                                |                                      |
|         | نوع التقويم                            | طريقة المحاسبة                                                    |                                 |                                |                                      |
|         | نهاية السنة المالية يوم                | نهاية السنة المالية شهر                                           |                                 |                                |                                      |
|         | تاريخ الخضوع للضريبة                   | تاريخ بدء النشاط                                                  |                                 |                                |                                      |
|         |                                        |                                                                   |                                 |                                |                                      |
|         |                                        |                                                                   |                                 |                                |                                      |
|         | بقيع على هذا الطلب                     | التعهد بأن المعلومات الواردة في هذا التموذج صحيحة وأثنى مفوض للتو |                                 |                                |                                      |
|         |                                        | حفظ كمسودة تقديم                                                  |                                 |                                |                                      |
|         |                                        |                                                                   |                                 |                                |                                      |

10. قم بمراجعة ملخص التعديل ثم الموافقة على الشروط والاحكام, ثم الضغط على تأكيد

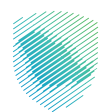

## 11. سيظهر لك إشعار بتقديم الطلب في حال الانتهاء.

| الرخلات التعليمية                             | الإعتراضات والمراجعات | خطة تقسيط | استرداد المدفوعات | الفواتير الغير مدفوعة | كشف الحساب | الإقرارات | إدارة الزكاة والضرائب | الالتزامات | لوحة البيانات |
|-----------------------------------------------|-----------------------|-----------|-------------------|-----------------------|------------|-----------|-----------------------|------------|---------------|
|                                               |                       |           |                   |                       |            |           |                       |            |               |
| إشعار إستلام                                  |                       |           |                   |                       |            |           |                       |            |               |
| الضريبة والجمارك باستلام طلب التسجيل الخاص بك | تقر هيئة الزكاة وا    |           |                   |                       |            |           |                       |            |               |
|                                               | الاسم                 |           |                   |                       |            |           |                       |            |               |
| لللب                                          | الرقم المرجعى للح     |           |                   |                       |            |           |                       |            |               |
|                                               | التاريخ               |           |                   |                       |            |           |                       |            |               |
| الذمانيا إمن لوحة البيتان                     |                       |           |                   |                       |            |           |                       |            |               |

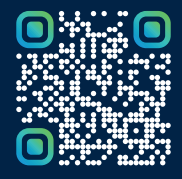

امسح هـــذا الكـود للاطّلاع علــــى آخر تحديث لهـذا المستند وكــافة المستندات المنـشورة أو تفضل بزيارة الموقع الإلكتروني zatca.gov.sa